# Request Closed Captioning in My Media in D2L – Kaltura Tutorial

This tutorial is designed for faculty who have previous experience using D2L and **My Media** in D2L. For further information, please contact <u>elearning@camosun.ca</u> for assistance.

## Scenario

This tutorial will cover the steps involved when you have edited a video with existing closed captions (CC) and wish to re-create the CC to make sure they align with the new version.

### Steps

- 1. Go to your course in D2L.
- 2. Go to My Media.

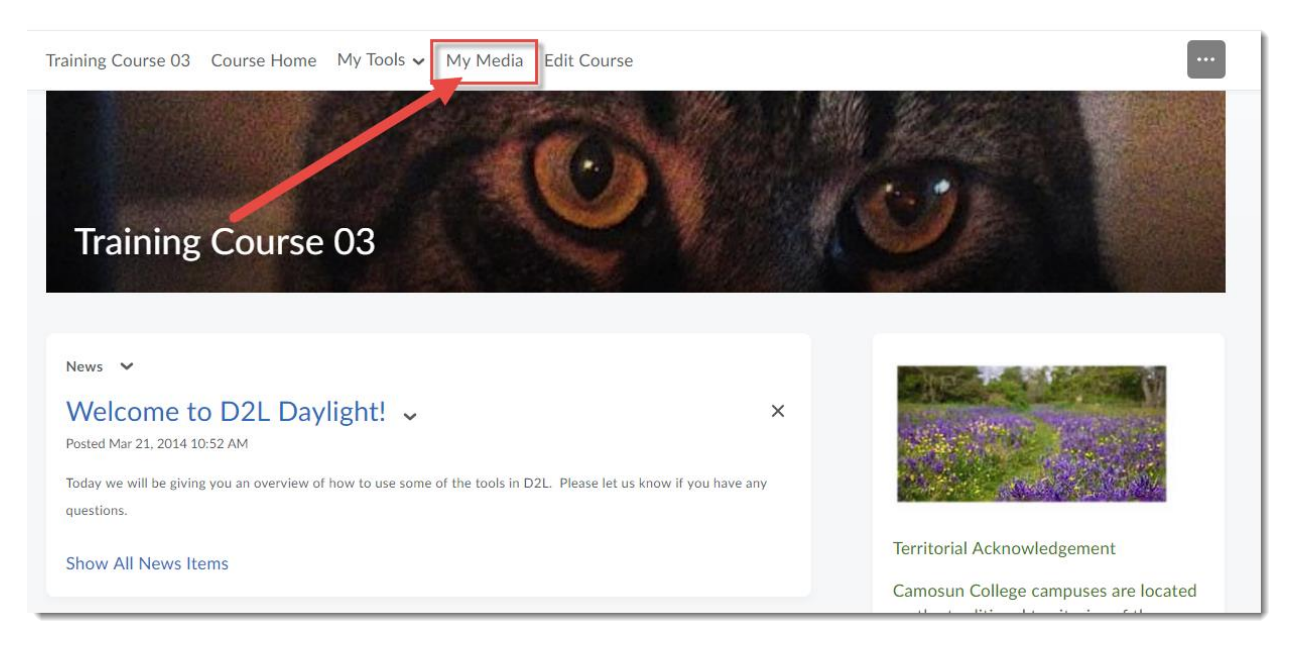

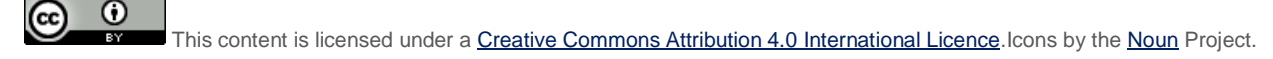

3. Click the title of the video for which you want to request CC.

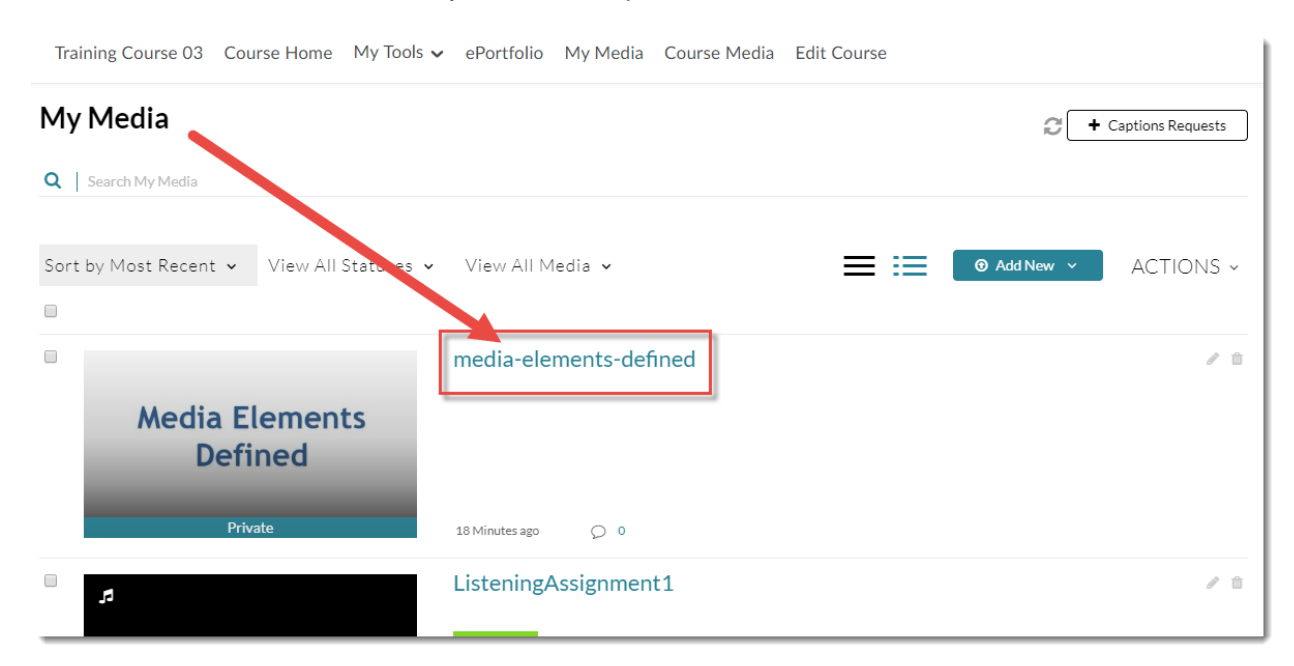

4. If there are existing captions you may choose to simply edit them instead of re-creating them. To do this, scroll down, click **Actions** and select **Edit**.

| ♥ ▲() 0:00 / 12:04                                                  |       | © 1x <b>⊭" (_</b>                                                   |
|---------------------------------------------------------------------|-------|---------------------------------------------------------------------|
| Q   Search                                                          | . ▲ 🕀 | Show transcript 💙                                                   |
| media-elements-defined<br>From Emily Schudel on December 10th, 2019 |       | • 0                                                                 |
| Details <b>Q</b><br>No description provided                         |       | Edit                                                                |
| caption complete                                                    |       | Publish                                                             |
| Appears In Training Course 03   Training Course 05                  |       | <ul> <li>← Caption &amp; Enrich</li> <li>☑ Launch Editor</li> </ul> |
| Comments                                                            |       | Delete                                                              |

This content is licensed under a <u>Creative Commons Attribution 4.0 International Licence</u>. Icons by the <u>Noun</u> Project.

5. Clicking the **Captions** tab, then click on **Edit Captions** and follow the steps in the tutorial *Editing Closed Caption Files in Kaltura*).

| ● ▲) 0:00 / 12:04 |                     | ± ⊕                | © 1x ⊮ <sup>™</sup><br>Show transcript ~ | 🛱 Launch E | ditor      |              |                      |
|-------------------|---------------------|--------------------|------------------------------------------|------------|------------|--------------|----------------------|
| Details Options   | Thumbnails Download | s Captions Attachr | nents Timeline Repl                      | ace Media  |            |              |                      |
|                   |                     |                    |                                          |            |            | dit Captions | Upload captions file |
| Language          | Label               | File type          | Accuracy                                 | Actions    |            |              |                      |
| English           | English             | DFXP               |                                          | ~          | <b>(1)</b> | x Ŧ          |                      |

6. Or, you can delete existing CC files before replacing them by clicking on the **X**.

| () 0:00 / 12:04 |            |                    | © 1x ⊮ <sup>n</sup>          | D Launch Editor                    |
|-----------------|------------|--------------------|------------------------------|------------------------------------|
| Search          |            | 20                 | Snow transcript V            | <u> </u>                           |
| Details Options | Thumbnails | Downloads Captions | Attachments Timeline Replace | e Media                            |
|                 |            |                    |                              | Edit Captions Upload captions file |
| Language        | Label      | File type          | Accuracy                     | Actions                            |
| English         | English    | DFXP               |                              | ✓ 📝 🗴 🖄                            |
|                 |            |                    |                              |                                    |

This content is licensed under a Creative Commons Attribution 4.0 International Licence. Icons by the Noun Project.

7. Now, if you want to order new auto CC, go back to **My Media**, click the video title again, then click the **Actions** menu and select **Caption & Enrich**.

| ► (1) 0:00 / 12:04                                                  | © 1x ⊭ <sup>#</sup> (                  |
|---------------------------------------------------------------------|----------------------------------------|
| media-elements-defined<br>From Emily Schudel on December 10th, 2019 | • 0                                    |
| Details •                                                           | ACTIONS ~                              |
| No description provided                                             | <ul><li>Edit</li><li>Publish</li></ul> |
| caption complete                                                    | 🔟 Analy cs                             |
| Appears In Training Course 03   Training Course 05                  | + Caption & Enrich                     |
|                                                                     | Launch Editor                          |
| Comments                                                            | Delete                                 |

#### 8. Then scroll down and click Submit.

| Details < Share        |                        | ← Back ACTIONS ~ |
|------------------------|------------------------|------------------|
| Captions requests      |                        |                  |
| No requests were found |                        | ×                |
| Order Captions         |                        |                  |
| Service:               | Source Media Language: |                  |
| Machine                | ✓ Soglish              | ~                |
| Feature:               |                        |                  |
| Captions               | ~                      |                  |
|                        |                        | Submit           |

This content is licensed under a Creative Commons Attribution 4.0 International Licence. Icons by the Noun Project.

9. After a few seconds, you will see a message saying "Your request has been received. Captions will automatically be uploaded to your video upon completion.

| Captions request | ts             |                     |               |                      |             |                    |         |         | + 0 | Order |
|------------------|----------------|---------------------|---------------|----------------------|-------------|--------------------|---------|---------|-----|-------|
| REQUEST DATE     | ~              | SERVICE             |               | FEATURE              |             | LANGUAGE           |         | STATUS  |     |       |
| 10/12/19         |                | Machine             |               | Captions             |             | English            |         | Pending |     | >     |
| Order Captions   | Order Captions |                     |               |                      |             |                    |         |         |     |       |
| Your request ha  | is been re     | eceived. Captions v | vill automati | cally be uploaded to | o your vide | o upon completion. |         |         |     | ×     |
| Service:         |                |                     |               |                      |             | Source Media Lar   | iguage: |         |     |       |
| Machine          |                |                     |               |                      | ~           | English            |         |         | ~   |       |
| Feature:         |                |                     |               |                      |             |                    |         |         |     |       |
| Captions         |                |                     |               |                      | ~           |                    |         |         |     |       |

10. Go back to **My Media**. Once the new captions are uploaded (it may take up to an hour or more depending on how long your video is), they will be go from being *processing* to *caption complete*, at which point you can edit them (see the tutorial *Editing Closed Captions in Kaltura* for more information).

| Sort by Most Recent 🗸 View All Statuses 🖌 View All Media 🗸 |                                  |  |  |  |
|------------------------------------------------------------|----------------------------------|--|--|--|
|                                                            |                                  |  |  |  |
|                                                            | media-elements-defined           |  |  |  |
| Media Elements<br>Defined<br>Private                       | processing<br>29 Minutes ago 💭 0 |  |  |  |

This content is licensed under a <u>Creative Commons Attribution 4.0 International Licence</u>. Icons by the <u>Noun</u> Project.

## My Media

| Q Search My Media  |                          |                                         |
|--------------------|--------------------------|-----------------------------------------|
| Sort by Most Recer | nt 🗸 🛛 View All Statuses | ✔ View All Media ✔                      |
|                    |                          | media-elements-defined                  |
| Medi<br>[          | a Elements<br>Defined    | Caption complete<br>37 Minutes ago<br>0 |

## Things to Remember

Once your captions are complete, you will need to check them and very likely edit them (like YouTube, machine captioning in Kaltura is usually only about 70% accurate.) See the tutorial *Editing Closed Captions in Kaltura* for more information.

You can also upload captions created for you by an external service. For information on what services are available, please contact an instructional designer in eLearning. If you have closed captions created by a paid service, you can upload your caption file. See the tutorial *Replacing Closed Captions Files in Kaltura* for more information.

This content is licensed under a Creative Commons Attribution 4.0 International Licence. Icons by the Noun Project.